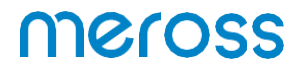

Inteligentní termostat Meross Wi-Fi MTS200BHK (EU)

Návod k obsluze

# Bezpečnostní opatření

1. Před výměnou jednotky se ujistěte, že je vypnuté napájení.

2. Pokud uživatel nemá znalosti potřebné k instalaci a používání spotřebiče v souladu s místními předpisy pro elektroniku, měl by využít služeb kvalifikovaného elektrikáře.

3. Nemontujte termostat mokrýma rukama nebo tak, že byste stáli na mokrém nebo vlhkém povrchu.

4. Výrobek je kompatibilní s kotli a topnými systémy. voda.

5. Výrobek není kompatibilní s elektrickým topným systémem.

## Obsah sady

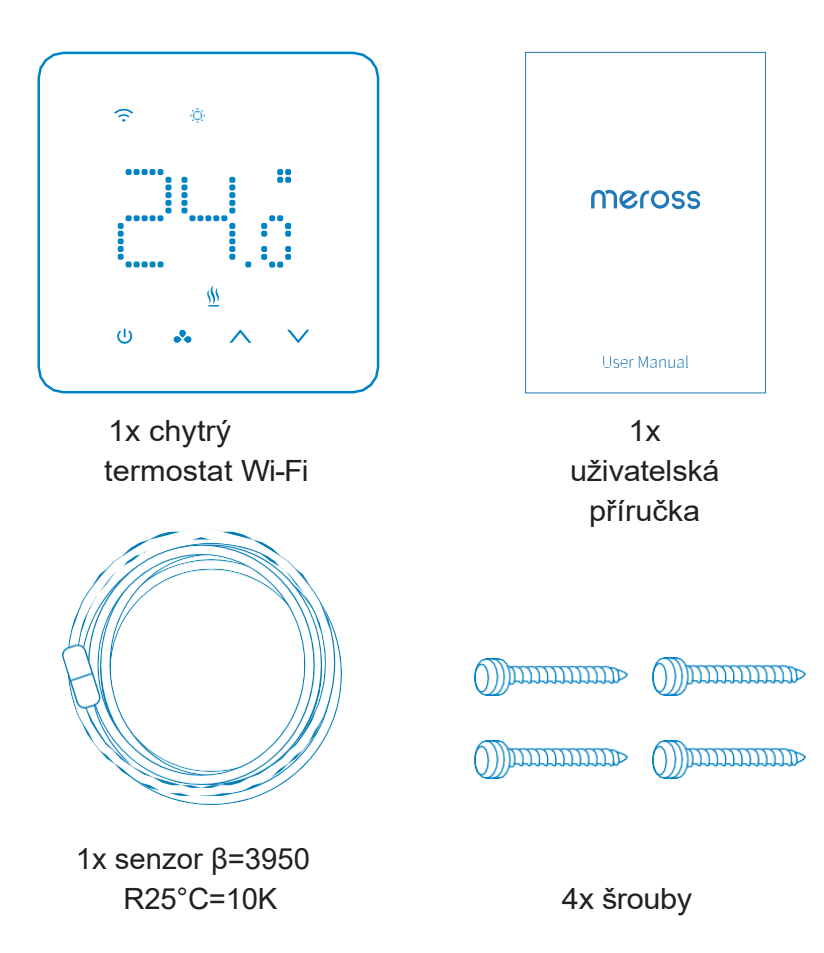

\* Snímač lze použít k ovládání topného systému nebo k ochraně podlahy před přehřátím. Pokud je v systému již nainstalován snímač s určitými parametry, lze jej rovněž připojit k termostatu. Externí senzor je volitelné příslušenství.

## Popis produktu

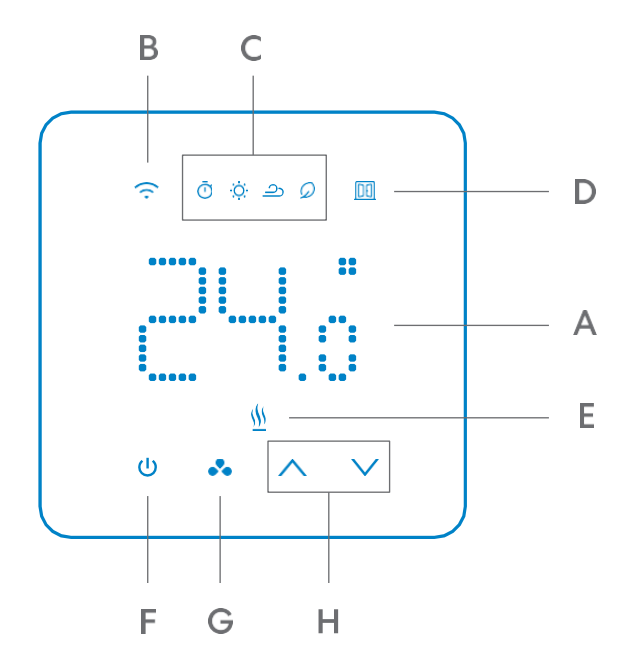

Ukazatele:

- A Aktuální teplota/nastavená teplota
- B Wi-Fi
- C Provozní režimy: Auto (schéma), Heat, Cool, Eco
- D -Detekce otevřeného okna\*
- E Vytápění

Tlačítka:

- F Tlačítko napájení
- G Tlačítko režimu\*\*
- H Tlačítka nahoru/dolů\*\*\*

1. Přístroj automaticky zastaví ohřev, když zjistí náhlý pokles teploty. Příčinou bývá otevřené okno nebo dveře. Pokud neprovedete žádnou akci, jednotka se po 30 minutách vrátí do předchozího stavu. Jednotku je možné restartovat také ručně stisknutím libovolného tlačítka nebo pomocí pokynů v aplikaci Meross.

2. Podržením tlačítka režimu po dobu 3 sekund dočasně odemknete dětskou pojistku.

3. Současným podržením tlačítek nahoru/dolů po dobu 5 sekund obnovíte tovární nastavení a restartujete přístroj.

## Schéma zapojení

Schéma zapojení je uvedeno níže. Dráty jsou umístěny v zadní části jednotky. Stáhněte si aplikaci Meross a seznamte se s procesem zapojení.

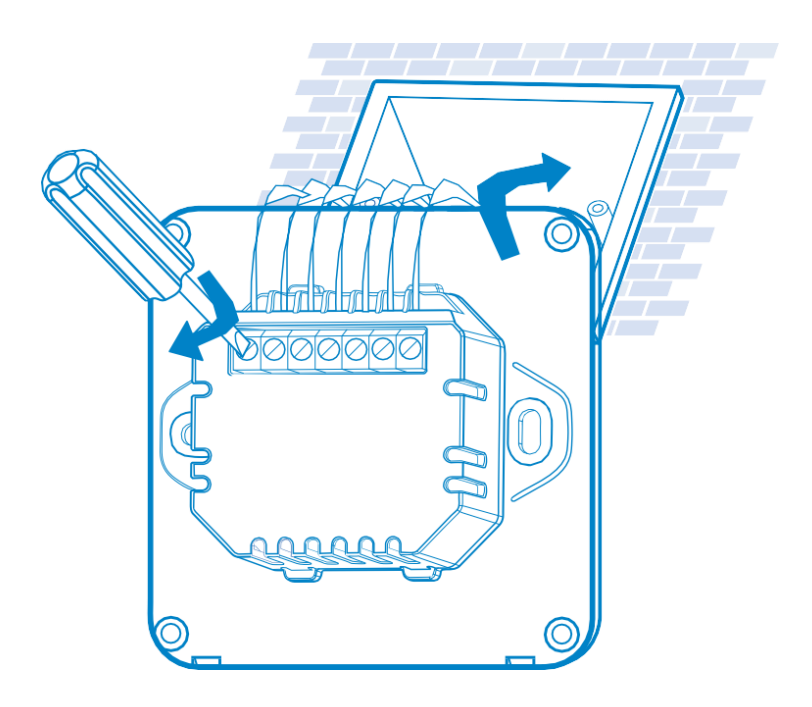

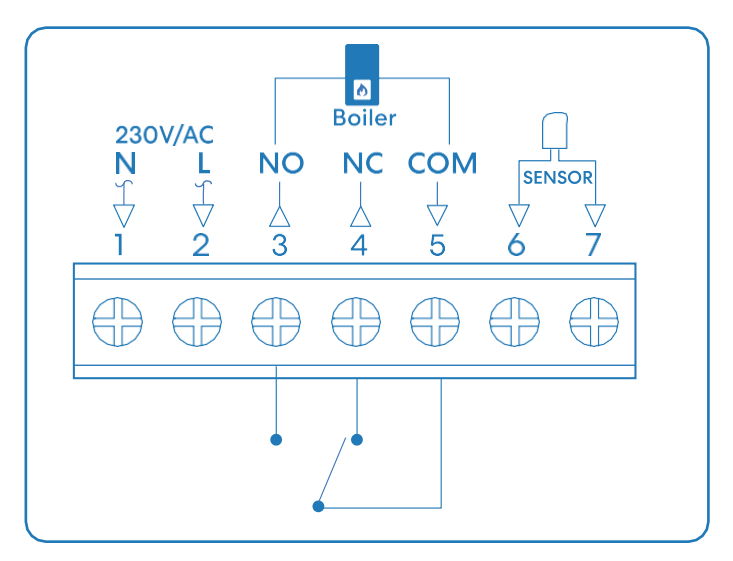

Vytápěcí systém s kotlem (ovládání kotle pomocí termostatu).

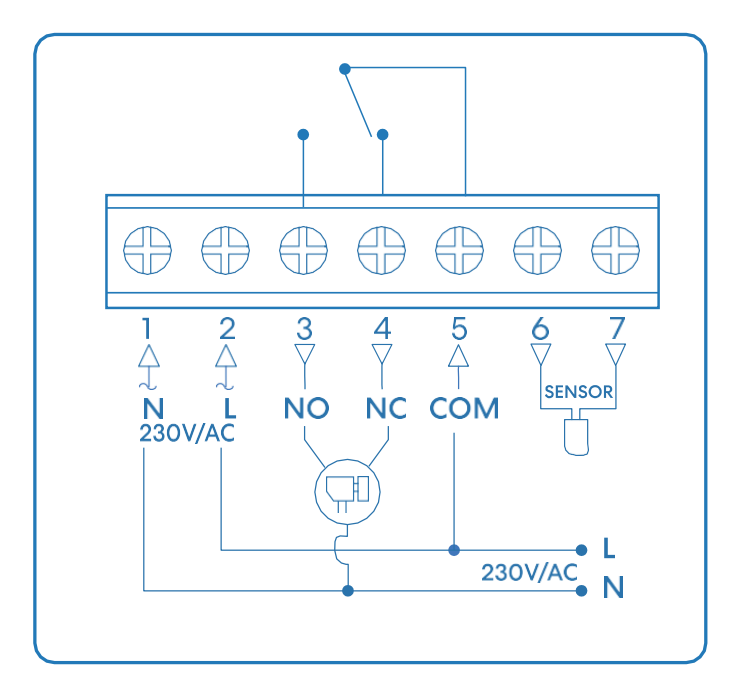

Systém vodního podlahového vytápění (ovládání tepelného pohonu pomocí termostatu, podporuje dvouvodičové i třívodičové pohony).

# Stahování aplikací

1. Stáhněte si aplikaci Meross.

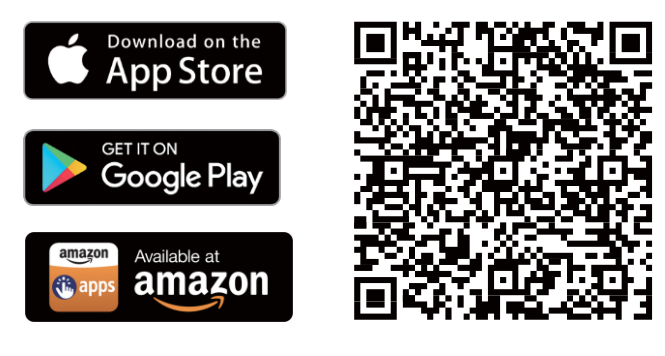

- 2. Připojte aplikaci k zařízení.
- (1) Připojte smartphone nebo tablet k síti Wi-Fi 2,4 GHz.
- (2) Ujistěte se, že má vaše zařízení přístup k signálu Wi-Fi.\*

(3) Zařízení podporuje iOS 13/iPadOS 13 a novější. Před připojením k zařízení se doporučuje aktualizovat systém iOS nebo iPadOS na nejnovější verzi.

(4) Spusťte aplikaci Meross a přihlaste se ke svému účtu. Pokud jste nový uživatel, stiskněte tlačítko "Zaregistrovat se" a vytvořte si nový účet.
(5) Stisknutím ikony "+" vyberte zařízení, které chcete přidat, a poté podle pokynů dokončete konfiguraci.

\* MTS200 podporuje pouze 2,4GHz Wi-Fi.

### Pozor:

(1) Pokud zařízení nepřidáváte poprvé, před dalším přidáváním zařízení resetujte - podržte současně tlačítka "nahoru/dolů" po dobu 5 sekund, dokud nezačne blikat indikátor Wi-Fi.

(2) Po dokončení konfigurace je možné zařízení spravovat v aplikaci Apple Home.

(3) Pokud kód OR nefunguje, zkuste přidat zařízení v aplikaci Apple. Domů.

(4) Další informace najdete na adrese https://www.meross. - com/support.

# Propojení zařízení Meross se službou Google Assistant nebo Amazon Alexa

Zkontrolujte své zařízení v aplikaci Meross a připojte jej k hlasovým asistentům.

### Připojení k Amazon Alexa

Přejděte na Účet -> Amazon Alexa a povolte připojení k Alexe.

#### Připojení k aplikaci Google Assistant

Přejděte na Účet -> Asistent Google a podle pokynů krok za krokem dokončete proces připojení.

## Často kladené otázky

Níže jsou uvedeny odpovědi na nejčastěji kladené otázky.

1. Jaké systémy MTS200 podporuje?

MTS200 podporuje systém vytápění kotlem/vodou, nepodporuje elektrický systém vytápění.

2. Jak mohu opravit připojení zařízení? Řešení najdete na adrese https://www.meross.com/ support/FAQ/230.html.

3. Jak mohu spravovat zařízení Meross v aplikaci Apple Home? Zařízení bude automaticky přidáno do aplikace Apple Home po dokončení konfigurace v aplikaci Meross.

Je v jednotce vnitřní teplotní čidlo?
 Ano, jednotka má interní snímač a může mít externí snímač (volitelně).

Další informace najdete na adrese https://www.meross. - com/support/faqs, kde naleznete odpovědi na nejčastější dotazy.

### Ochrana životního prostředí

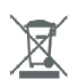

- Elektronický odpad označený v souladu se směrnicí Evropské unie se nesmí ukládat společně s ostatním komunálním odpadem. Podléhá oddělenému sběru a recyklaci na určených místech. Správnou likvidací předejdete možným negativním důsledkům pro životní prostředí a lidské zdraví. Systém sběru použitého zařízení je v souladu s místními předpisy pro likvidaci odpadu. Podrobné informace o této problematice získáte na obecním úřadě, v čistírně odpadních vod nebo v obchodě, kde jste výrobek zakoupili.
- CE Výrobek splňuje požadavky takzvaných směrnic nového přístupu Evropské unie (EU), které se zabývají otázkami bezpečnosti používání, ochrany zdraví a ochrany životního prostředí a které specifikují nebezpečí, jež by měla být zjištěna a odstraněna.